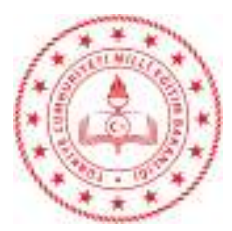

Sayı : 41758622-710.03-E.13855679 Konu : E-Onay işlemleri 01.10.2020

## DAĞITIM YERLERİNE

E-imza kullanan personelin 3 yıllık imza süresi dolduğunda ihtiyaç dahilinde tekrar e-imza talep işleminin form çıktısı almaya gerek kalmadan yapılabilmesi, başvuru ve onay sürecinin kısaltılması adına e-onaylarının aktif hale getirmesi gerekmektedir. E-Onay adımlarını anlatan kılavuz hazırlanarak ekte gönderilmiştir.

Kılavuzun e-imzası bulunan personele ulaştırılması ve e-onay vermelerinin sağlanması hususunda,

Bilgilerinizi ve gereğini rica ederim.

Mahmut KURTARAN Vali a. İl Milli Eğitim Müdürü

Eki: E-Onay Kılavuzu

Dağıtım:

- 5 İlçe İl Milli Eğitim Müdürlüğü
- Tüm Şubeler
- DYS Kullanan Okullar

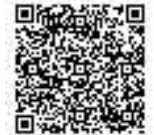

Adres: Gap Mahallesi. 2503Sk. No:3 Merkez/BATMAN Elektronik Ağ: http://batman.meb.gov.tr e-posta: tedis@meb.gov.tr Bilgi için: T.EDİS Tel: 0 (488) 280 72 10 Faks: 0 (488) 280 72 79

## E-İMZA E-ONAY İŞLEM ADIMLARI

E-imza kullanan personelin 3 yıllık imza süresi dolduğunda tekrar e-imza talep işleminin form çıktısı olmaya gerek kalmadan yapılabilmesi, başvuru ve onay sürecinin kısaltılması adına e-onaylarını aktif hale getirmesi gerekmektedir. Bu nedenle aşağıda e-onay adımları anlatılmaktadır.

<u>https://onlineislemler.kamusm.gov.tr/landing</u> adresine giriş yaparak işleminize e-Devlet ile
 Giriş linki ile devam ediniz.

|   | /     |                                                                                                    |    |  |
|---|-------|----------------------------------------------------------------------------------------------------|----|--|
| m | Oturu | e-Devlet ile Giriş<br>e-Devlet ile giriş yapmak için tıklayınız.<br>m açmadan yapılabilecek işlemle | Pr |  |
|   |       | Borç Sorgulama ve Ödeme                                                                             |    |  |
|   |       | Kart Okuyucu Başvuru                                                                                |    |  |
|   |       | Mali Mühür Sertifika Başvuru                                                                        |    |  |
|   |       | Zaman Damgası Başvuru                                                                               |    |  |

E-devlet kapısına git linki ile E-Devlet giriş sayfasına yönlendirileceksiniz.

|                             | E-devlet                                                                                                    |
|-----------------------------|----------------------------------------------------------------------------------------------------|
| 1) E-devlet ile kimlik doğr | ulama için e-devlet kapısına gitmeniz gerekmektedir. E-devlet kapısına gitmek için<br>aşağıdaki butona tıklamalısınız.<br>Ø E-devlet kapısına git |
|                             |                                                                                                    |

**E-devlet kullanıcı adı** ve **şifrenizle** giriş yaparak devam ediniz. E-Devlet şifreniz yok ise **e-imza** linkine tıklayarak e-imza ile de giriş yapabilirsiniz.

| Giriş Yapılacak Adres<br>Giriş Yapılacak Uygulama     | https://gecit.kamu<br>TÜBİTAK - KamuSM                   | sm.gov.tr/OAuth2<br>I Geçit Uygulama: | 2/edevletsonuc<br>SI          | Elektronik       | <b>SERTİFİKASYON MERKEZ</b><br>Sertifika Hizmetleri ve E-İmza Çözümle |
|-------------------------------------------------------|----------------------------------------------------------|---------------------------------------|-------------------------------|------------------|-----------------------------------------------------------------------|
| 🗎 e-Devlet Şifresi                                    | 📴 Mobil İmza                                             | 💦 e-İmza                              | 🚾 ( T.C. Kimlik Kartı         | 🚍 İnter          | net Bankacılığı                                                       |
| T.C. Kimlik Numaranızı ve<br>edebilirsiniz. 😱 e-Devle | e e-Devlet Şifrenizi kullar<br>et Şifresi Nedir, Nasıl A | narak kimliğiniz do<br><b>Jınır?</b>  | ğrulandıktan sonra işleminizi | e kaldığınız yer | den devam                                                             |
| * T.C. Kimlik No                                      |                                                          |                                       |                               |                  |                                                                       |
|                                                       | 📾 Sanal Klav                                             | ye 🐠 Yazarken                         | Gizle                         |                  |                                                                       |
| * e-Devlet Şifresi                                    | ••••••                                                   | •••••                                 |                               |                  |                                                                       |
|                                                       | Sanal Klav                                               | ye 🔒 Şifremi U                        | nuttum                        |                  |                                                                       |
|                                                       | < Ipta                                                   | al Et Siste                           | eme Giriş Yap >               |                  |                                                                       |

Kimlik doğrulamasını onaylayarak TÜBİTAK - KamuSM Geçit Uygulamasına bağlanınız.

| iriş Yapılacak Adres                 | https://gecit.kamusm.gov.tr/OAuth2/edevietsonuc                                                                                                    |
|--------------------------------------|----------------------------------------------------------------------------------------------------|
| Giriş yapmak iste<br>ederek, paylaşm | ediğiniz uygulama bazı kişisel bilgilerinize erişim hakkı istemektedir. Lütfen aşağıdaki listeyi kontrol<br>ıak istemediğiniz bir bilginiz var ise işleme devam etmeyiniz. |
| 1- Kimlik Doğrulaması                | Kimlik Doğrulaması                                                                                                    |
|                                      | Kimlik Numarası, Ad, Soyad bilgileriniz.                                                                                                    |
| 2- Ad Soyad Bilgisi                  |                                                                                                    |

Bu adımdan sonra KAMUSM Online İşlemler sayfası açılacaktır. **NES İŞLEMLERİ** linkine tıklayarak devam ediniz.

Aşağıdaki resimde görüldüğü üzere bu ekranda Başvuru Durum Sorgulama, Sertifika Listeleme, Askıdan İndirme, PIN Oluşturma/Kilit Çözme, WEB Parola Değiştirme, Sertifika İptal Etme ve E-Onay işlemleri Yapılabilmektedir.

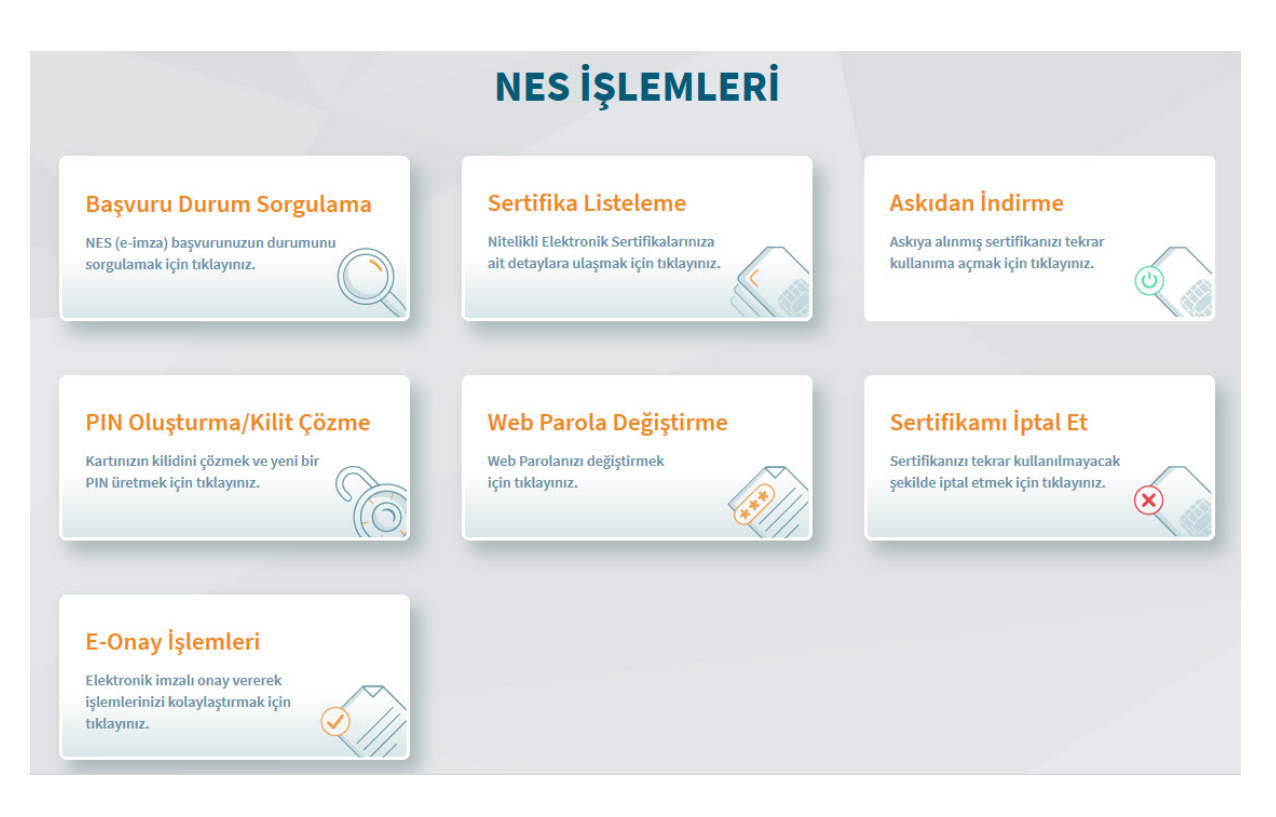

**Başvuru Durum Sorgulama** ile Yapmış olduğunuz sertifika başvurularının teslim durumunu görebilirsiniz.

Sertifika Listeleme ekranı ile sertifikalarınızın seri numaralarını ve geçerlilik durumlarını takip edebilirsiniz.

Askıdan İndirme işlemi ile geçici olarak durduğunuz sertifikanız varsa kullanıma açabilirsiniz.

**PIN Oluşturma/Kilit Çözme** işlemi ile PIN kodunu unuttuğunuz, Bloke olan veya yeni gelen eimzanız için tekrar PIN kodu oluşturabilirsiniz.

WEB Parola Değiştirme ile yeni web parolası oluşturabilirsiniz.

Sertifika İptal Et linki ile sertifikanızı bir daha kullanılmamak üzere iptal edebilirsiniz. Milli Eğitim Bakanlığının kullanıcılarına talep ettiği sertifikalar 3 yıllık olup süre bitiminde otomatik iptal olmaktadır. Bu süreden önce kişinin kendi iptal ettiği sertifikaların sorumluluğu kişiye ait olup iptal edilen sertifikanın tekrar talep edilmesi durumunda ücret karşılığı çıkartılmaktadır. Bu nedenle Kayıp/Çalıntı durumu dışında iptal işlemi yapmamanız tavsiye edilir.

**E-Onay işlemleri** : E-Onay sayesinde, elektronik imzalı onayınızın alınması koşuluyla, bundan sonra yapacağınız NES başvurularında, imzalı başvuru formu göndermenize gerek kalmaksızın E-imzanızı daha hızlı temin edebilirsiniz.

Yukarıdaki ekranda E-ONAY işlemlerine tıklayarak devam ediniz.

**Daha önce vermiş olduğum E-Onayı kaldırmak istiyorum**. Şeklinde bir uyarıyla karşılaşmışsanız daha önce e-onay işlemi yapmışsınız demektir. Tüm ekranları kapatarak işlemi sonlandırınız. İşlem yapmanıza gerek bulunmamaktadır.

Bundan sonraki e-imza başvurularımda E-Onaylı başvuruyu kullanabilmek için onay veriyorum. Ekranında "**Devam**" butonu ile devam edelim.

| E-Onay sayesinde, elektronik imzalı onayınızın alınması koşuluyla, bundan sonra<br>yapacağınız NES başvurularında, imzalı başvuru formu göndermenize gerek<br>kalmaksızın E-imzanızı daha hızlı temin edebilirsiniz.<br>Kamu Sertifikasyon Merkezi başvuru formu ve taahhütnamede değişiklik yapma<br>hakkını saklı tutar. Başvuru yapan kişi, başvuru formu ve taahhütnamenin, elektronik |
|----------------------------------------------------------------------------------------------------|
| olarak onayladığı tarihteki halini kabul, beyan ve taahhüt eder.                                                                                                    |
| Bundan sonraki e-imza başvurularımda E-Onaylı başvuruyu kullanabilmek için<br>onay veriyorum.                                                                                                    |

Yukarıdaki ekranda Devam butonuna tıkladığınızda karşınıza aşağıdaki ekran gelecektir. Bu işlemi ilk defa yapacağınız için 1. Adımdaki **İndirmek İçin tıklayınız** linkine tıklayınız. İnen KamuSM-eimza.jnlp dosyasını çalıştırınız. Doğrulama kodunu seçerek CTRL+C, veya sağ tuş Kopyala veya Kodu Kopyalamak için Tıklayınız kısmına tıklayarak hafizaya kopyalayınız. Bu ekranı bu aşamada kesinlikle kapatmayınız.

| E-onay İşlemleri (2/2) Nitelikli Elektronik Sertifika                                                                                                    |
|----------------------------------------------------------------------------------------------------|
|                                                                                                    |
| Imzalama işlemi aşamasında bu sayfayı kapatmayınız.                                                                                                    |
| E-onay işlemini imzalamak için e-imza uygulamasını çalıştırmanız gerekmektedir. <u>Indirmek için tıklayınız</u> , (Uygulamayı her başlatmada yeniden indirmek istemiyorsanız, <u>talimattaki</u> adımları izleyebilirsiniz.) Uygulamayı kullanabilmek içinbilgisayarınızda Java 1.8.0 ve üzeri herhangi bir versiyonun kurulu olması gerekmektedir. KamusM-elmza.jnlp'sini çalıştırdıktan sonra internet bağlantı hızınıza bağlı olarak uygulamanın indirilip çalışması birkaç dakika sürebilir. |
| Kamu SM e-imza Uygulaması'nı indirip çalıştırmakta sorun yaşıyorsanız <u>bu linkten</u> uygulamayı<br>indirebilirsiniz.                                                                                                    |
| <ol> <li>2 Elektronik imzalama sertifikanızın bulunduğu karınızı bilgisayarınıza takınız.</li> <li>3 İndirdiğiniz e-imza uygulamasını açınız.</li> <li>4 Aşağıda görülen doğrulama kodunu kopyalayıp e-inza uygulamasına giriniz.</li> <li>5 E-imza uygulaması üzerinde imzalama işlemini gerçekleştiriniz.</li> </ol>                                                                                                    |
| Doğrulama Kodu                                                                                                    |
| Kodu kopyalamak için <u>tıklaynız</u>                                                                                                    |
| 968121968799342<br>Kalan süre: 286 <b>saniye</b>                                                                                                    |
| Tekrar Kod Al                                                                                                    |
| Geri Ana Sayfa                                                                                                    |

KamuSM-eimza.jnlp dosyasının çalışması internet hızınıza göre biraz zaman alabilir. Açıldığında aşağıdaki ekran sizi karşılayacaktır. Doğrulama kodunu aşağıdaki boş alana CTRL+V tuşu veya boş alana tıkladıktan sonra simgesine tıklayarak ile yapıştırınız.

I

| <b>(i)</b> |                                                                                           | - :  |
|------------|-------------------------------------------------------------------------------------------|------|
| BILGEM     | TÜBİTAK BİLGEM Kamu Sertifikasyon Merkezi<br>E-İMZA UYGULAMA SI                           | Kamu |
|            | Tarayıcınızda bulunan doğrulama kodunu bu kutucuğa giri kiz ve ileri butonuna tiklayınız. |      |
|            | 968121968799342                                                                           |      |
|            |                                                                                           |      |
|            |                                                                                           |      |

Butonu ile devam ediniz. Aşağıdaki ekranda sertifikanızı seçtikten sonra PIN kodunuzu girerek işlemi onaylayınız.

| BİLGEM                                                    | TÜBİTAK BİLGEM Kamu Sertifikasyon Merke<br><mark>E-İMZA UYGULAMASI</mark> | ezi                               |             | SM     |
|-----------------------------------------------------------|---------------------------------------------------------------------------|-----------------------------------|-------------|--------|
|                                                           | Sözleşme                                                                  | Ser                               | rtifika     | Seçimi |
| İmzalanacak Metin 1:<br>Bundan sonraki e-imza başvuruları | ımda E-Onaylı başvuruyu kullanabilmek için onay veriyorum.                | Sertifika S<br>ÖMER (<br>PIN Kodu | ieçiniz     | . 🗸    |
|                                                           |                                                                           | *****                             | 2           | 3      |
|                                                           |                                                                           | .4                                | 5           | 6      |
|                                                           |                                                                           | 7                                 | 8           | 9      |
|                                                           |                                                                           | Temizle                           | 0<br>IMZALA |        |
| Oluşturma Tarihi: 🇰 28.09.                                | .2020 🕒 09:11:58 İmzalama Tarihi: 🇰 28.09.2020 🕒 09:12:38                 | Ka                                | alan Süre:  | 204    |

İşlemi onayladıktan sonra e-devlet ekranına dönüp onaylanmasını bekleyiniz.

E-Devlet ekranında işlem başarılı ibaresini görüyorsanız işleminiz tamamlanmıştır. Tüm ekranları kapatabilirsiniz.

| E-Onay |                                                          | Nitelikli Elektronik Sertifika |
|--------|----------------------------------------------------------|--------------------------------|
|        | Ø                                                        |                                |
|        | IŞLEM BAŞARILI<br>E-onay verme işleminiz tamamlanmıştır. |                                |
|        |                                                          |                                |
|        | Ana Sayfa                                                |                                |
|        |                                                          |                                |